## ¿CÓMO INGRESAR A LA EVALUACIÓN DOCENTE?

 Ingrese a la página web del Instituto Caldas www.institutocaldas.edu.co (1), acceda al SEB (2) e ingrese a Página Web (3) – Encuestas Instituto Caldas (4) – Evaluación Docente (5).

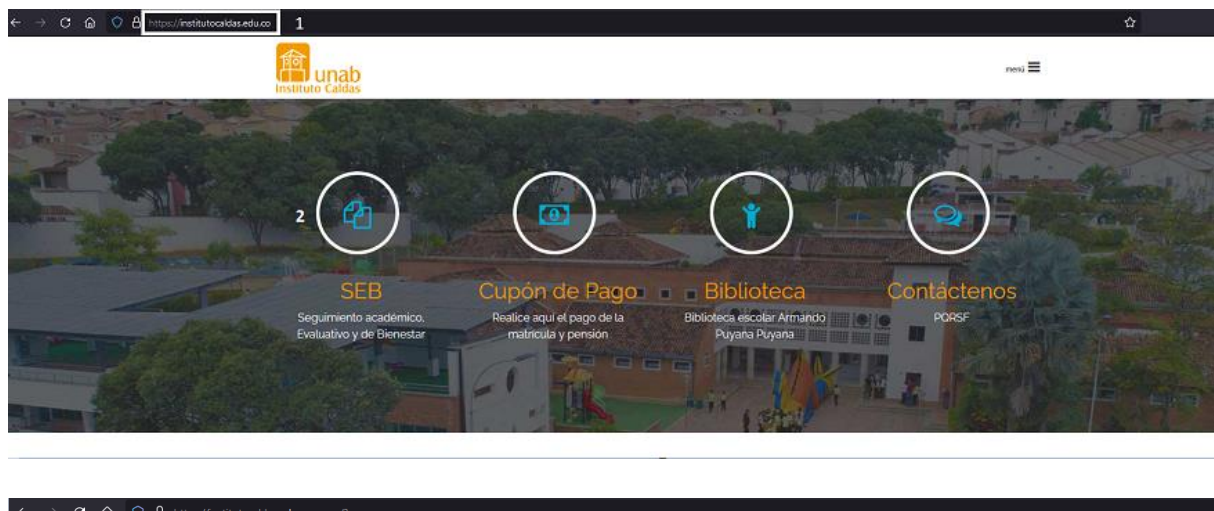

| <br>← → C @                                                                                                    | O     A     https://institutocaldas.edupage.org/?                                                                                                    |                                                    |
|----------------------------------------------------------------------------------------------------|----------------------------------------------------------------------------------------------------|----------------------------------------------------|
| 🔲 Inicio                                                                                                    |                                                                                                    |                                                    |
| 🛨 Introducción                                                                                                    | PÁGINA PRINCIPAL RECUPERACIÓN DE CONTRASEÑA PRESENCIALIDAD PLENA                                                                                                    | AULAS VIRTUALES SOLICITUD DE SOPORTE               |
| 🕅 Asistente                                                                                                    | CONTÁCTENOS                                                                                                    |                                                    |
| Notificaciones                                                                                                    |                                                                                                    |                                                    |
| Página web                                                                                                    |                                                                                                    | aurante <b>P</b>                                   |
| Horarios en lín                                                                                                    |                                                                                                    |                                                    |
| 📔 Libro de Clase                                                                                                    |                                                                                                    | Consúltalo Aguí                                    |
| Substitución                                                                                                    |                                                                                                    | Gonsaitaio Aqui                                    |
| 🛅 Eventos                                                                                                    | Datos de Ingreso:                                                                                                    | Título                                             |
| 🥑 Visión general                                                                                                    | l Istad ha innraeado nomo usuario institutonaldas                                                                                                    |                                                    |
| Calificaciones                                                                                                    | Terminar sesión                                                                                                    | Instituto Caldas                                   |
| Planes & Prep                                                                                                    |                                                                                                    |                                                    |
| V Estándares                                                                                                    | Noticias                                                                                                    | Menú                                               |
| Resultados                                                                                                    | Talento Caldista 2023                                                                                                    |                                                    |
| 📻 Educación                                                                                                    | Talento Caldista 2023 - Imagen 1                                                                                                    |                                                    |
|                                                                                                    | jApreciada Comunidad Caldista!                                                                                                    | Evaluación Docente                                 |
| Section Section Sectio | !Nuestro Caldas tiene talento se acerca!                                                                                                    |                                                    |
| 💋 Agenda en línea                                                                                                    | El Área de de Educación Artística los invita a participar el próximo JUEVES 20 Y VIERNES 21 DE                                                                                      | Instructivo Evaluación Docente - Video<br>Tutorial |
| 🔅 Centro de cont                                                                                                    | ABRIL, de la jornada de audiciones que tendremos para nuestro gran evento.Estas se llevarán a<br>cabo en el SALÓN DE MÚSICA de BACHILLERATO en los espacio de: Dirección de grupo o | Evaluación Docente AUT-COE-HETE                    |
|                                                                                                    | irabajo personal.<br>Leer más 🤭                                                                                                    | Instructivo Evaluación Docente AUT-COE-<br>HETE    |
|                                                                                                    |                                                                                                    |                                                    |

Una vez ingrese a Cosmos, haga clic en Soy estudiante (6) y acceda a su cuenta con el ID Usuario (código) (7) y la Contraseña (8) y dé clic en el botón de Acceder (9).

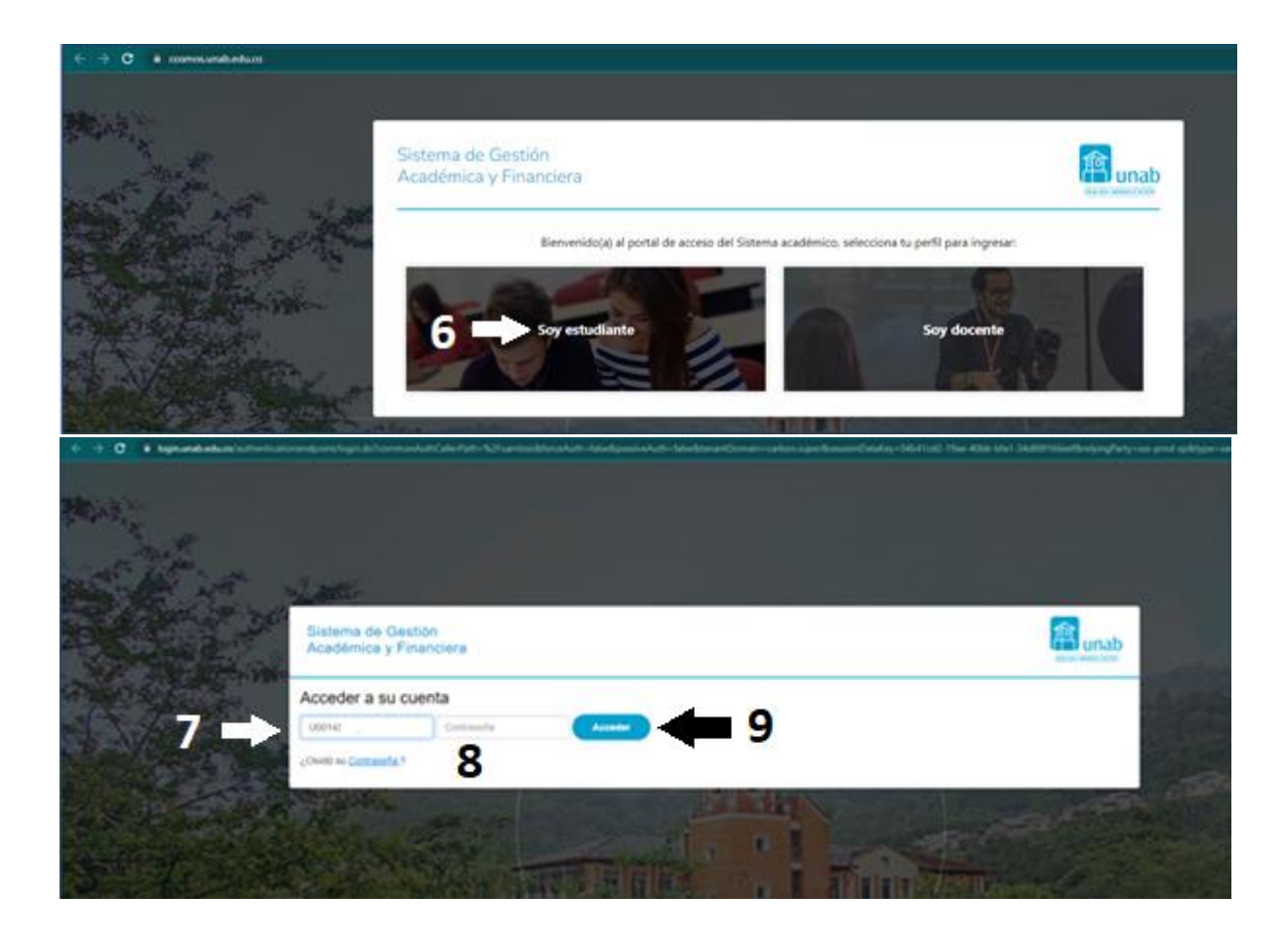

3. Una vez ingrese al Perfil del Alumno, seleccione Evaluación Docente.

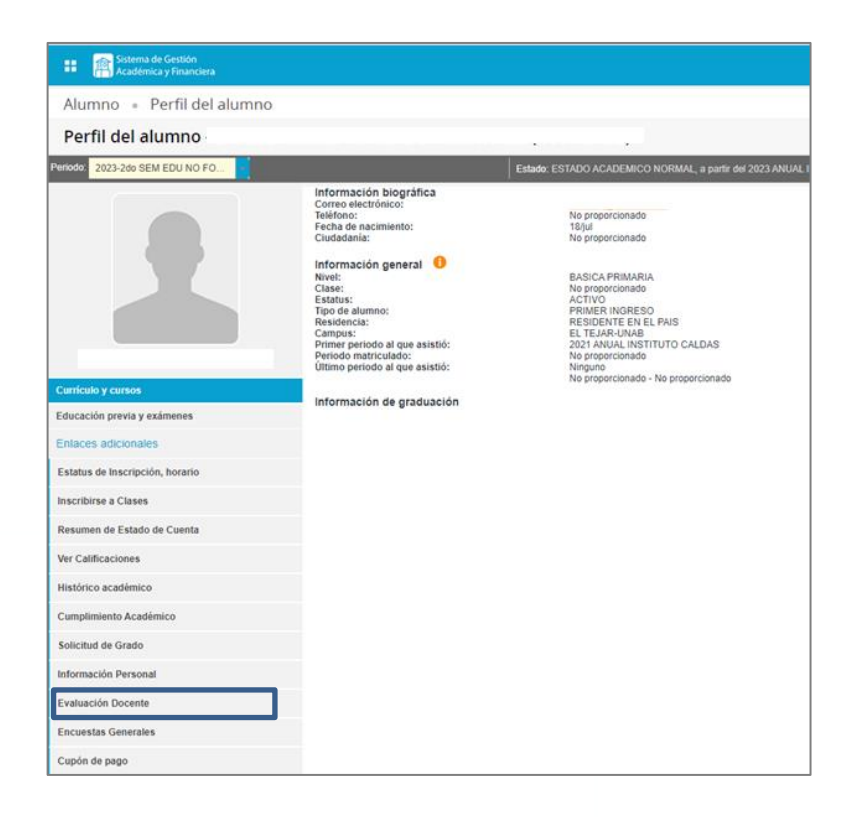

4. Seleccione el periodo de la encuesta y haga clic en el botón Enviar.

| Sistema de Gestión<br>Académica y Financiera                                                                                                    |
|----------------------------------------------------------------------------------------------------|
| ↓ Alumnos Menú Principal Docentes Menú Perfil del Alumno                                                                                                    |
| Seleccionar Periodo de Encuesta                                                                                                    |
| Inicio > Alumno y Ayuda Financiera > Registros de Alumnos > Evaluación de Docentes por Alumno                                                                                                    |
|                                                                                                    |
| Seleccionar Periodo de Encuesta después seleccionar el botón de Enviar para Evaluación de Docente.           Image: Comparison de la parece este servicio?           Comparison de la parece este servicio?           Continuos tu experiencia de usuario |
| Seleccionar un periodo: 2023 ANUAL INSTITUTO CALDAS V                                                                                                    |
| © 2023 Ellucian Company L.P. y sus afiliados.                                                                                                    |
| VERSIÓN: 8.5.3.2 [LASC:8.5.3.2]                                                                                                    |

5. En la ventana que se observa a continuación podrá visualizar las evaluaciones que fueron habilitadas, dé clic sobre el nombre del docente para su iniciar el proceso de evaluación.

| cadémic                                                      | e Gestión<br>a y Financiera                                                                                                    |                                                                                                    |                                                                                                    |                                                                                                    |
|--------------------------------------------------------------|----------------------------------------------------------------------------------------------------|----------------------------------------------------------------------------------------------------|----------------------------------------------------------------------------------------------------|----------------------------------------------------------------------------------------------------|
| Alum                                                         | nos Menú Principal Docentes M                                                                                                    | Venü Perfil del Alumno                                                                                                    |                                                                                                    |                                                                                                    |
|                                                              | atas da Evolussiá                                                                                                    | n de Desentes                                                                                                    | 2022 4 444                                                                                                    |                                                                                                    |
| icue                                                         | colas de Evaluacio                                                                                                    | n de Docentes                                                                                                    | 2023 ANU                                                                                                    | AL INSTITUTO CALDA                                                                                   |
| Inic                                                         | io > Encuestas de Evaluación de Doc                                                                                                    | centes                                                                                                    |                                                                                                    |                                                                                                    |
|                                                              |                                                                                                    |                                                                                                    |                                                                                                    |                                                                                                    |
| m.                                                           | Releccionar al Nombre del Docente o Doce                                                                                                    |                                                                                                    |                                                                                                    |                                                                                                    |
| X                                                            | oneccional el nomore del Docente a Evalut                                                                                                    |                                                                                                    |                                                                                                    |                                                                                                    |
| Encues                                                       | stas pendientes para                                                                                                    |                                                                                                    |                                                                                                    |                                                                                                    |
| Cursos                                                       | s a evaluar                                                                                                    |                                                                                                    |                                                                                                    |                                                                                                    |
| NRCs                                                         | Curso                                                                                                    | Instructor                                                                                                    | Sesión                                                                                                    | Estado                                                                                               |
| 1775                                                         | FCOM 04002 INVESTIGACION                                                                                                    | SUAREZ RANGEL LAURA                                                                                                    | TEORICA                                                                                                    | Pendiente                                                                                            |
| 1760                                                         | MATE 04001 MATEMATICAS                                                                                                    | NIÑO SOLANO, LIDA                                                                                                    | TEORICO-PRACTICA                                                                                                    |                                                                                                    |
|                                                              |                                                                                                    |                                                                                                    | The state of the second second                                                                                                    | Pendiente                                                                                            |
| 1748                                                         | CNSA 04001 CIENCIAS                                                                                                    | SUAREZ RANGEL, LAURA                                                                                                    | TEORICO-PRACTICA                                                                                                    | Pendiente<br>Pendiente                                                                               |
| 1748<br>1757                                                 | CNSA 04001 CIENCIAS<br>EDUF 04001 EDUFISICA                                                                                                    | SUAREZ RANGEL, LAURA<br>QUINTERO GARCIA, FABER                                                                                                    | TEORICO-PRACTICA<br>TEORICO-PRACTICA                                                                                                    | Pendiente<br>Pendiente<br>Pendiente                                                                  |
| 1748<br>1757<br>1772                                         | CNSA 04001 CIENCIAS<br>EDUF 04001 EDUFISICA<br>HUMA 04003 LENGUA CASTELLANA                                                                                                    | SUAREZ RANGELLAURA<br>QUINTERO GARCIA FABER<br>MENDOZA MORALES,DIANA                                                                                                    | TEORICO-PRACTICA<br>TEORICO-PRACTICA<br>TEORICO-PRACTICA                                                                                            | Pendiente<br>Pendiente<br>Pendiente<br>Pendiente                                                     |
| 1748<br>1757<br>1772<br>1769                                 | CNSA 04001 CIENCIAS<br>EDUF 04001 EDUFISICA<br>HUMA 04003 LENGUA CASTELLANA<br>HUMA 04002 INGLES                                                                                                | SUAREZ RANGELLAURA<br>GUINTERO GARCIA FABER<br>MENDOZA MORALES DIANA<br>TORRES ALVAREZ JULIE                                                                                                | TEORICO-PRACTICA<br>TEORICO-PRACTICA<br>TEORICO-PRACTICA<br>TEORICA                                                                                 | Pendiente<br>Pendiente<br>Pendiente<br>Pendiente<br>Pendiente                                        |
| 1748<br>1757<br>1772<br>1769<br>1751                         | CNSA 04001 CIENCIAS<br>EDUF 04001 EDUFISICA<br>HUMA 04003 LENGUA CASTELLANA<br>HUMA 04002 INGLES<br>EDAR 04001 MUSICA                                                                           | SUAREZ RANGELLAURA<br>GUINTERO GARCIA FABER<br>MENDOZA MORALES, DIANA<br>TORRES ALVAREZ, JULIE<br>GELVEZ, LEYDI                                                                             | TEORICO-PRACTICA<br>TEORICO-PRACTICA<br>TEORICO-PRACTICA<br>TEORICA<br>TEORICO-PRACTICA                                                             | Pendiente<br>Pendiente<br>Pendiente<br>Pendiente<br>Pendiente<br>Pendiente                           |
| 1748<br>1757<br>1772<br>1769<br>1751<br>1766                 | CNSA 04001 CIENCIAS<br>EDUF 04001 EDUFISICA<br>HUMA 04003 LENGUA CASTELLANA<br>HUMA 04002 INGLES<br>EDAR 04001 MUSICA<br>EDAR 04002 DIBUJO TECNICO                                              | SUAREZ RANGELLAURA<br>GUINTERO GARCIA FABER<br>MENDOZA MORALES, DIANA<br>TORRES ALVAREZ, JULIE<br>GELVEZ, LEYDI<br>CASANOVA NAVARRO, PEDRO                                                  | TEORICO-PRACTICA<br>TEORICO-PRACTICA<br>TEORICO-PRACTICA<br>TEORICA<br>TEORICO-PRACTICA<br>TEORICO-PRACTICA                                         | Pendiente<br>Pendiente<br>Pendiente<br>Pendiente<br>Pendiente<br>Pendiente                           |
| 1748<br>1757<br>1772<br>1769<br>1751<br>1766<br>1763         | CNSA 04001 CIENCIAS<br>EDUF 04001 EDUFISICA<br>HUMA 04003 LENGUA CASTELLANA<br>HUMA 04002 INGLES<br>EDAR 04001 MUSICA<br>EDAR 04002 DIBUJO TECNICO<br>TINF 04001 TECNOLOGIA                     | SUAREZ RANGELLAURA<br>GUINTERO GARCIA FABER<br>MENDOZA MORALES, DIANA<br>TORRES ALVAREZ, JULIE<br>GELVEZ, LEYDI<br>CASANOVA NAVARRO, PEDRO<br>NUÑEZ, ZAMBRANO, ANA                          | TEORICO-PRACTICA<br>TEORICO-PRACTICA<br>TEORICO-PRACTICA<br>TEORICA<br>TEORICO-PRACTICA<br>TEORICO-PRACTICA<br>TEORICO-PRACTICA                     | Pendiente<br>Pendiente<br>Pendiente<br>Pendiente<br>Pendiente<br>Pendiente<br>Pendiente              |
| 1748<br>1757<br>1772<br>1769<br>1751<br>1766<br>1763<br>1754 | CNSA 04001 CIENCIAS<br>EDUF 04001 EDUFISICA<br>HUMA 04003 LENGUA CASTELLANA<br>HUMA 04002 INGLES<br>EDAR 04001 MUSICA<br>EDAR 04002 DIBUJO TECNICO<br>TINF 04001 TECNOLOGIA<br>EDEV 04001 ETICA | SUAREZ RANGELLAURA<br>GUINTERO GARCIA FABER<br>MENDOZA MORALES, DIANA<br>TORRES ALVAREZ, JULIE<br>GELVEZ, LEYDI<br>CASANOVA NAVARRO, PEDRO<br>NUÑEZ ZAMBRANO, ANA<br>MENDOZA MORALES, DIANA | TEORICO-PRACTICA<br>TEORICO-PRACTICA<br>TEORICO-PRACTICA<br>TEORICA<br>TEORICO-PRACTICA<br>TEORICO-PRACTICA<br>TEORICO-PRACTICA<br>TEORICO-PRACTICA | Pendiente<br>Pendiente<br>Pendiente<br>Pendiente<br>Pendiente<br>Pendiente<br>Pendiente<br>Pendiente |

En la encuesta se debe diligenciar cada uno de los enunciados y al finalizar hacer clic en el botón **Completa**.

|  | Así se | visualiza la | a evaluación | del docente: |
|--|--------|--------------|--------------|--------------|
|--|--------|--------------|--------------|--------------|

| Sistema de Gestión Académica y Financiera                                                                                                    |
|----------------------------------------------------------------------------------------------------|
|                                                                                                    |
|                                                                                                    |
|                                                                                                    |
| Página de Evaluación de Docentes                                                                                                    |
| Inicio > Página de Evaluación de Docentes                                                                                                    |
|                                                                                                    |
| Seleccionar la respuesta que desee para cada pregunta, puede completar esta encuesta solo si todas las preguntas requeridas han sido contestadas, si lo desea, puede completaría después seleccionando el bolôn de terminar después. |
| Nombre de encuesta: EVALUACIÓN DOCENTE INSTITUTO CALDAS                                                                                                    |
|                                                                                                    |
| Información del curso                                                                                                    |
|                                                                                                    |
| PRDO NRCS Curso Sesión Instructor                                                                                                    |
| 202305 1760 MATE 04001 MATEMATICAS TEORICO-PRACTICA EIDA N. NINO SOLANO                                                                                                    |
|                                                                                                    |
| * - Preguntas requeridas, deben ser respondidas para completar la encuesta.                                                                                                    |
| *1: dEl docente cumple la programación del SEB?                                                                                                    |
| O Nunca                                                                                                    |
| ⊖ casi kunca<br>∧ Algunas Veces                                                                                                    |
| Casi Siempre                                                                                                    |
| Siempre                                                                                                    |
| () no shires                                                                                                    |
| *2: ¿El docente muestra dominio de los contenidos de la asignatura?                                                                                                    |
|                                                                                                    |
| ⊖ darunas Veces                                                                                                    |
| Casi Siempre                                                                                                    |
|                                                                                                    |
|                                                                                                    |
| 14: ¿Dué assectos positivos puede destacar del Maestro(a)? ¿Dué poortunidades de meiora supiere?                                                                                                    |
|                                                                                                    |
|                                                                                                    |
|                                                                                                    |
|                                                                                                    |
|                                                                                                    |
| 15: Sugerencias para el uso del Aula Digital, y demás recursos tecnológicos empleados:                                                                                                    |
|                                                                                                    |
|                                                                                                    |
|                                                                                                    |
|                                                                                                    |
|                                                                                                    |
|                                                                                                    |
| Completa Terminar después                                                                                                    |
|                                                                                                    |
|                                                                                                    |
|                                                                                                    |
|                                                                                                    |
| a 2023 Filming Community Downers affinder                                                                                                    |
| © Zuza Enucian Company L.P. y sus affiliados.                                                                                                    |

- Terminada cada evaluación, el sistema lo regresa a la pantalla de selección de profesores.
- Repita el procedimiento hasta que haya evaluado a todos los profesores que participan en su proceso de formación.
- Esta evaluación es completamente anónima.